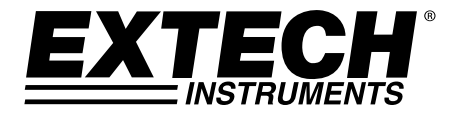

# Registrador de Dados de Corrente DC com 3 Canais

# Modelo SD900

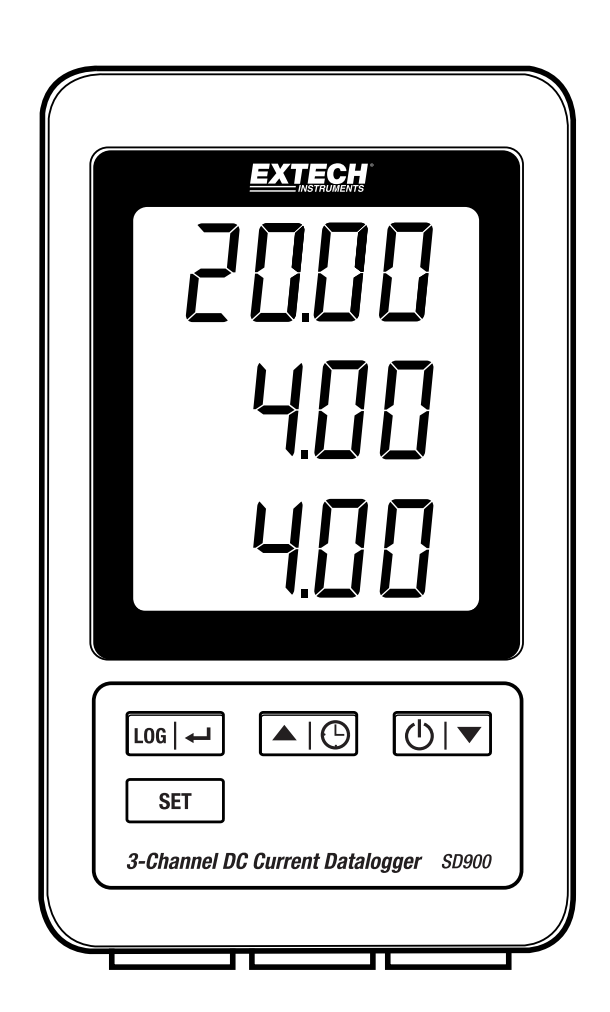

# Índice

| 1. | INTRODUÇÃO                             | 3 |
|----|----------------------------------------|---|
| 2. | DESCRIÇÕES                             | 4 |
| 3. | OPERAÇÃO                               | 5 |
|    | Alimentação                            | 5 |
|    | Conectar Cabos de Corrente             | 5 |
|    | Registrar Dados                        | 5 |
|    | Verificar Hora/Data/Taxa de Amostragem | 6 |
|    | Estrutura de Dados do Cartão SD        | 6 |
|    | Transferência de dados para um PC      | 6 |
|    | Configurações Avançadas                | 7 |
|    | RESET do sistema                       | 8 |
|    | Interface RS232                        | 8 |
|    | Luz de fundo                           | 8 |
| 4. | MANUTENÇÃO                             | 8 |
|    | Substituição das Baterias              | 8 |
|    | Limpeza e Armazenamento                | 8 |
| 5. | ESPECIFICAÇÕES                         | 9 |

# 1. Introdução

Obrigado por escolher o Registrador de Dados de Corrente DC com 3 Canais Extech SD900.

O SD900 é um monitor em circuito de 0 a 20 mA DC e registrador de dados com 3 canais. Os dados são armazenados em uma taxa selecionável e armazenados para exportação fácil para um software de planilha.

Esse medidor é fornecido totalmente testado e calibrado e, com o uso adequado, irá proporcionar anos de serviço confiável. Por favor, visite nosso website (www.extech.com) para verificar a versão mais recente desse Guia do Usuário, Atualizações de Produtos, Registro do Produto e Suporte ao Cliente.

#### Recursos

- O LCD triplo exibe simultaneamente três canais de corrente (de 0 a 20 mA)
- O registrador de dados marca a data/hora e armazena as leituras em um cartão SD no formato Excel<sup>®</sup> para facilitar a transferência para um PC
- Taxa de amostragem de dados selecionável: 1, 2, 5, 10, 30, 60, 120, 300, 600 segundos, auto

# 2. Descrições

- 1. Exibição do Canal 1
- 2. Exibição do Canal 2
- 3. Exibição do Canal 3
- 4. Botão de LOG (registro) e ← (ENTER)
- 5. Botão de SET (Configurar)
- 6. **A** e 🕒 botão de hora (TIME)
- 7. ▼ e ( ) botão de Alimentação

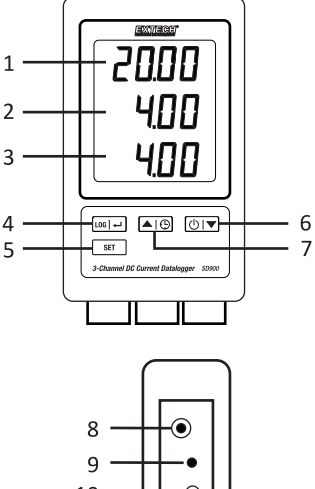

- 8. Soquete do adaptador AC
- 9. Botão de Reset
- 10. Saída do RS-232
- 11. Entrada para cartão de memória SD

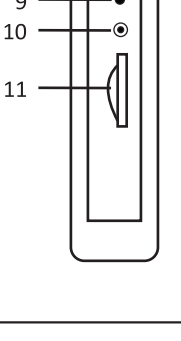

- 12. Entrada do Canal 1
- 13. Entrada do Canal 2
- 14. Entrada do Canal 3

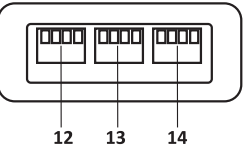

Nota: O Compartimento da bateria e o suporte inclinável estão localizados na parte traseira do aparelho.

# Alimentação

- 1. Instale seis (6) pilhas 'AAA' de 1,5V no medidor. As baterias fornecem energia de reserva para o relógio.
- 2. Conecte o adaptador de energia AC/DC na entrada DC de 9V do medidor. O adaptador de energia é necessário para o registro de dados.
- Quando o ícone aparece no display as baterias estão fracas e devem ser substituídas. No entanto, ainda podem ser feitas medições por várias horas depois que o indicador de bateria fraca aparece.

# **Conectar Cabos de Corrente**

- Ligue o circuito de corrente no plugue como mostrado e, em seguida, insira o plugue nos soquetes na parte inferior do registrador de dados (mantenha a polaridade correta).
- 2. Até três cabos podem ser instalados.
- 3. A corrente para os cabos inseridos será exibida como 1, 2, e 3 de cima para baixo.
- 4. **0.00** é exibido para entradas abertas ou não usadas.

## **Registrar Dados**

1. Abra a porta do lado esquerdo e insira um cartão SD formatado

#### Notas:

- O cartão SD deve ter de 1GB até 4GB de capacidade.
- Não use cartões de memória formatados por outros medidores ou câmeras. Use o
  procedimento de formatação do cartão SD indicado na seção de recursos avançados
  desse manual para formatar corretamente o cartão.
- O relógio interno deve ser ajustado para a hora correta. Consulte a seção de recursos avançados desse manual para ajustar o relógio.
- A estrutura de dados padrão usa um ponto decimal "." como indicador numérico decimal. Consulte a seção de recursos avançados desse manual para alterar para uma vírgula ",".
- Se o cartão de memória SD não está instalado, "EMPTY" aparecerá na tela.
- Se o cabo de corrente não está instalado, poderão aparecer números aleatórios no arquivo de dados.
- Se o cabo de corrente não está instalado, após baixar os dados o símbolo de unidades poderá não aparecer na tela.

• Mensagens de erro exibidas:

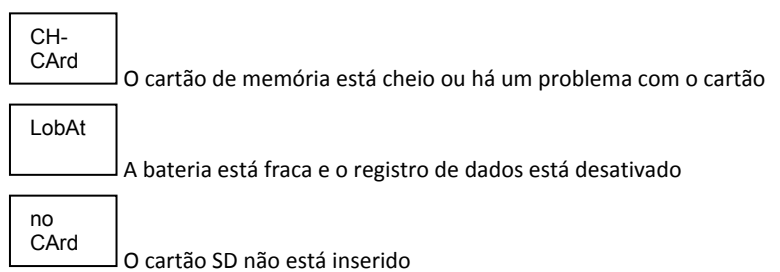

- Pressione o botão LOG por >2 segundos para iniciar o registro de dados. "DATALOGGER" irá aparecer no display e o medidor irá emitir um sinal sonoro toda vez que os dados são gravados (se o sinal sonoro estiver ativado).
- 3. Para parar o registro de dados, pressione o botão LOG por >2 segundos. "DATALOGGER" irá mudar para "DATA" e o medidor fará a contagem regressiva através dos dados registrados.
  - **NOTA:** Para evitar danificar os dados, não remova o cartão de memória sem antes terminar corretamente a função de registro.

## Verificar Hora/Data/Taxa de Amostragem

Pressione e segure o botão  $\bigcirc$  por >2 segundos e o display irá percorrer através das informações de data, hora e taxa de amostragem.

## Estrutura de Dados do Cartão SD

- 1. Quando o cartão SD é inserido pela primeira vez no registrador de dados a pasta **MAA01** é criada.
- 2. A primeira sessão de registro de dados irá então criar um arquivo **MAA01001.XLS**. Todos os dados serão salvos para esse arquivo até o número de colunas atingir 30.000.
- Depois de 30.000 colunas um novo arquivo, MAA01002.XLS é criado. Isto é repetido a cada 30.000 colunas até MAA01099.XLS. Nesse ponto, é criada uma nova pasta MAA02 e o processo é repetido. MAA10 é a pasta final.

# Transferência de dados para um PC

- 1. Remova o cartão de memória do registrador de dados e o insira na entrada para cartão SD no PC.
- Inicie o programa de planilha e abra o arquivo de dados localizado no cartão de memória.
   O arquivo terá uma aparência semelhante ao da figura abaixo.

| 4  | A        | В         | С       | D         | E        | F         | G        | н         | 1        |  |
|----|----------|-----------|---------|-----------|----------|-----------|----------|-----------|----------|--|
| 1  | Position | Date      | Time    | Ch1_Value | Ch1_Unit | Ch2_Value | Ch2_unit | Ch3_Value | Ch3_unit |  |
| 2  | 1        | 2/15/2015 | 2:51:47 | 4.03      | mA       | 8.24      | mA       | 19.04     | mA       |  |
| 3  | 2        | 2/15/2015 | 2:51:49 | 4.03      | mA       | 8.24      | mA       | 19.04     | mA       |  |
| 4  | 3        | 2/15/2015 | 2:51:51 | 4.03      | mA       | 8.24      | mA       | 19.04     | mA       |  |
| 5  | 4        | 2/15/2015 | 2:51:53 | 4.03      | mA       | 8.24      | mA       | 19.04     | mA       |  |
| 6  | 5        | 2/15/2015 | 2:51:55 | 4.03      | mA       | 8.24      | mA       | 19.04     | mA       |  |
| 7  | 6        | 2/15/2015 | 2:51:57 | 4.03      | mA       | 8.24      | mA       | 19.04     | mA       |  |
| 8  | 7        | 2/15/2015 | 2:51:59 | 4.03      | mA       | 8.24      | mA       | 19.04     | mA       |  |
| 9  | 8        | 2/15/2015 | 2:52:01 | 4.03      | mA       | 8.24      | mA       | 19.04     | mA       |  |
| 10 | 9        | 2/15/2015 | 2:52:03 | 4.03      | mA       | 8.24      | mA       | 19.04     | mA       |  |
| 11 | 10       | 2/15/2015 | 2:52:05 | 4.03      | mA       | 8.24      | mA       | 19.04     | mA       |  |
| 12 | 11       | 2/15/2015 | 2:52:07 | 4.03      | mA       | 8.24      | mA       | 19.04     | mA       |  |
| 13 | 12       | 2/15/2015 | 2:52:09 | 4.03      | mA       | 8.24      | mA       | 19.04     | mA       |  |
| 14 | 13       | 2/15/2015 | 2:52:11 | 4.03      | mA       | 8.24      | mA       | 19.04     | mA       |  |
| 15 | 14       | 2/15/2015 | 2:52:13 | 4.03      | mA       | 8.24      | mA       | 19.04     | mA       |  |
| 16 | 15       | 2/15/2015 | 2:52:15 | 4.03      | mA       | 8.24      | mA       | 19.04     | mA       |  |
| 17 | 16       | 2/15/2015 | 2:52:17 | 4.03      | mA       | 8.24      | mA       | 19.04     | mA       |  |
| 18 | 17       | 2/15/2015 | 2:52:19 | 4.03      | mA       | 8.24      | mA       | 19.04     | mA       |  |
| 19 |          |           |         |           |          |           |          |           |          |  |
| 20 |          |           |         |           |          |           |          |           |          |  |
| 21 |          |           |         |           |          |           |          |           |          |  |

### Configurações Avançadas

A função SET (configurar) é usada para:

- Formatar o cartão de memória SD
- Definir a data e hora
- Definir o tempo de amostragem
- Definir o som do sinal sonoro como ON/OFF (ligado/desligado)
- Definir o caractere decimal do cartão SD
- Definir a saída de dados do RS232 como ON/OFF (ligado/desligado)
- Pressione e segure o botão SET por >2 segundos para entrar no modo de configuração. A primeira função (Sd F) irá aparecer no display. Pressione o botão SET para percorrer todas as seis funções. Use os botões ▲ e ▼ para ajustar a função selecionada. Use o botão "LOG" para percorrer os campos dentro de uma função. Em modo SET, se nenhum botão for pressionado durante 5 segundos, o registrador irá retornar para o modo padrão.
- Sd F Formatar o cartão SD. Aperte o botão ▲ para selecionar sim (yES) ou não (no). Para sim (yES), pressione o botão 
   Quando yES e Ent aparecerem, pressione novamente a tecla 
   para formatar o cartão e excluir todos os dados existentes. A tela exibirá yEs e ESC piscando enquanto a memória está sendo excluída e formatada.
- dAtE Definir a data e a hora.
   Pressione os botões ▲ ou ▼ para ajustar o campo selecionado (piscando). Aperte o botão
   ➡ para armazenar o valor e para percorrer os vários campos (Ano, Mês, Dia, Hora, Minuto, Segundo)
- 4. SP-t Definir a taxa de amostragem. Pressione o botão ▲ para selecionar a taxa de amostragem desejada e pressione Enter para guardar a seleção. As seleções são: 5, 10, 30, 60, 120, 300, 600 segundos e AUTO. Em AUTO, os dados serão armazenados toda vez que há uma mudança de >10 dígitos.
- bEEP Definir o sinal sonoro para ON ou OFF (ligado ou desligado).
   Pressione o botão ▲ para selecionar ON ou OFF e pressione ← para guardar a seleção.
- dEC Definir o caractere decimal do cartão SD. Pressione o botão ▲ para selecionar USA (decimal) ou Euro (vírgula) e pressione ← para guardar a seleção.
- rS232 Definir a saída de dados RS232 para ON/OFF (ligado/desligado). Pressione o botão ▲ para selecionar Ligar ou Desligar e pressione ← para guardar a seleção.
- ESC Sair do modo de configuração.
   Pressione o botão SET para retornar a operação normal.

## **RESET do sistema**

Se aparecer uma condição em que a CPU não responde as teclas ou o medidor parece congelado, pressione o botão de RESET na lateral do registrador de dados (use um clipe de papel ou um objeto pontudo semelhante) para retornar o aparelho para um estado funcional.

#### Interface RS232

Para passar os dados para um PC através do jaque de saída RS232, é necessário o kit opcional 407001-USB (RS322 para cabo USB e driver CD) juntamente com o software 407001 (disponível gratuitamente em www.extech.com).

### Luz de fundo

Aperte o botão ( $^{1}$ ) para ligar a luz de fundo. A luz de fundo se desliga automaticamente após 5 segundos.

# 4. Manutenção

### Substituição das Baterias

- Para substituir ou instalar baterias, remova o parafuso de cabeca Philips que fixa a 1. cobertura traseira da bateria e erga a cobertura.
- 2. Substitua as seis baterias AAA (use alcalinas de tipo resistente), mantendo a polaridade.
- 3. Recoloque e fixe a cobertura.

Notas de Segurança da Bateria: Por favor, descarte de baterias de forma responsável; nunca descarte baterias em um fogo, as baterias podem explodir ou vazar. Se o medidor não for usado durante 60 dias ou mais, remova a bateria e a armazene separadamente. Não misture tipos de baterias ou níveis de carga; use baterias do mesmo tipo e com o mesmo nível de carga.

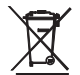

Nunca descarte as baterias usadas ou recarregáveis junto com o lixo doméstico. Como consumidores, os usuários são legalmente obrigados a entregar as baterias usadas em locais de coleta apropriados, a loja de varejo onde as baterias foram compradas, ou outros locais onde são vendidas baterias.

Descarte: Não descarte esse instrumento junto com o lixo doméstico. O usuário é obrigado a entregar os dispositivos em final de vida em um ponto de coleta designado para a eliminação de equipamentos elétricos e eletrônicos.

#### Limpeza e Armazenamento

Limpe periodicamente a caixa exterior com um pano úmido e detergente neutro; não use produtos abrasivos ou solventes.

Sempre retire as baterias se o medidor for armazenado durante um longo período de tempo.

| Display                               | LCD de 60 mm x 50 mm (2,4 x 2,0")                                      |  |  |  |  |  |
|---------------------------------------|------------------------------------------------------------------------|--|--|--|--|--|
| Cartão de memória                     | Cartão de memória SD, 1 GB a 16 GB (recomendado 4G ou                  |  |  |  |  |  |
|                                       | menos)                                                                 |  |  |  |  |  |
| Entrada de Sinal                      | 0 a 20 mA (3 canais)                                                   |  |  |  |  |  |
| Resolução                             | 0,01mA                                                                 |  |  |  |  |  |
| Precisão                              | ± (0,5 % + 0,02mA)                                                     |  |  |  |  |  |
| Tempo de Amostragem do Regist         | rador de Dados 1/2/5/10/30/60/120/300/600                              |  |  |  |  |  |
|                                       | segundos/auto                                                          |  |  |  |  |  |
| Taxa de atualização do visor aprox. 1 | Segundo (com a taxa de amostragem definido para '1'                    |  |  |  |  |  |
|                                       | segundo alguns pontos de dados podem ser perdidos)                     |  |  |  |  |  |
| O número de erro de dados             | $\leq$ 0,1% n° do total dos dados salvaguardados                       |  |  |  |  |  |
|                                       | normalmente                                                            |  |  |  |  |  |
| Saída de Dados                        | RS 232                                                                 |  |  |  |  |  |
| Temperatura de Operação               | 0 a 50 °C (32 a 122 °F)                                                |  |  |  |  |  |
| Umidade de Operação                   | <85% de RH (umidade relativa)                                          |  |  |  |  |  |
| Fonte de alimentação                  | Adaptador AC de 9V necessário para o registro de dados                 |  |  |  |  |  |
|                                       | 6 baterias AAA de 1,5 V (UM4) alcalinas ou resistentes são usadas      |  |  |  |  |  |
|                                       | somente para o backup do relógio e a exibição da medição.              |  |  |  |  |  |
| Duração da bateria                    | Dependente da taxa de amostragem, para baterias alcalinas novas        |  |  |  |  |  |
|                                       | e tempo de amostragem de 60 segundos, > um mês é o normal.             |  |  |  |  |  |
|                                       | Taxas de amostragem rápidas irão reduzir significativamente a          |  |  |  |  |  |
|                                       | duração da bateria.                                                    |  |  |  |  |  |
|                                       | A vida útil da bateria diminuirá se o sinal sonoro estiver definido no |  |  |  |  |  |
| Peso                                  | 199 g (0,44 lbs.)                                                      |  |  |  |  |  |
| Dimensões                             | 132 x 80 x 32 mm (5,2 x 3,1 x 1,3")                                    |  |  |  |  |  |

Nota: Testes de especificação acima realizados somente sob Intensidade de Campo ambiental RF <3 V/M e frequência de <30 MHz.

#### Direitos autorais © 2015-2016 FLIR Systems, Inc.

Todos os direitos reservados, incluindo o direito de reprodução no todo ou em parte sob qualquer forma

Com Certificação ISO-9001